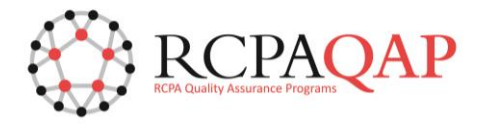

## **HOW TO: Maintain Contact Information**

The primary contacts with 'Portal Full Access' profile are the users who can maintain contact information. The following level of primary contacts determines their access;

- **Organisation Contact** will have visibility of all contacts of the Organisation. This user can add and or update contacts at the Organisation, Site and Participant level.
- **Site Contact** will have visibility across all participants' contacts listed under that particular site. The primary contact can add contacts at the Site/Participant level).
- **Participant Contact** will have visibility of the contacts in that participant only. The primary contact participant contact will be able to add or update contacts at the participant level.

From the Home page, select 'Enrolments' tab and click the "Add Contact" option at the level you need to do an update, as per below;

| RCPAQAP                                        |                                 |                                           |                       |    |                       |                                    |  |  |
|------------------------------------------------|---------------------------------|-------------------------------------------|-----------------------|----|-----------------------|------------------------------------|--|--|
| Iome Enrolments Requests Invoices C            | Certificates News Reports       | Documents Forms Results                   | Profile Training Help |    |                       |                                    |  |  |
| come helene semere@testy.com                   |                                 |                                           |                       |    |                       |                                    |  |  |
| ✓ Org Details                                  |                                 |                                           |                       |    |                       |                                    |  |  |
| Organisation Name                              | RCPA Quality Assurance Programs |                                           |                       |    | Phone                 | 02 9045 6000                       |  |  |
| Industry                                       |                                 |                                           |                       |    |                       |                                    |  |  |
| Primary Org Contact                            |                                 |                                           |                       |    |                       |                                    |  |  |
| First Name                                     | Helene                          |                                           |                       |    | Last Name             | Testy                              |  |  |
| Email                                          | sfuser1+helene.testy.prod@proqu | estit.com                                 |                       |    | Phone                 |                                    |  |  |
| Department                                     | C                               | heckout Org View Details Add Org Contact  | ı]                    |    | Contact Role          | Director of Pathology              |  |  |
| Select a site: RCPA Quality Assurance Programs | <b>T</b>                        |                                           |                       |    |                       |                                    |  |  |
| / Site Details Site Name                       | RCPA Quality Assurance Programs |                                           |                       |    | Site Number           | 09999                              |  |  |
| Primary Site Contact                           |                                 |                                           |                       |    |                       |                                    |  |  |
| First Name                                     | Helene                          |                                           |                       |    | Last Name             | Testy                              |  |  |
| Email                                          | sfuser1+helene.testy.prod@proqu | estit.com                                 | _                     |    | Phone<br>Contact Role | Director of Pathology              |  |  |
| Department                                     | C                               | heckout Site View Details Add Site Contac | 3                     |    | CONTACT NONe          | Director of Pathology              |  |  |
| Select a Discipline: CHEMICAL PATHOLOGY        | ]                               |                                           |                       |    |                       |                                    |  |  |
| Participant Name                               | Discipline                      | Participant Number                        | Ту                    | pe | Active Year Status    | Actions                            |  |  |
| CHEMICAL PATHOLOGY QAP                         | CHEMICAL PATHOLOGY              | 9990                                      | Lab                   | 1  | Enrolled              | View Details   Add contact   Enrol |  |  |
| RCPA QAP                                       | CHEMICAL PATHOLOGY              | 109263                                    | Lat                   | )  | Enrolled              | View Details   Add contact   Ehrol |  |  |
|                                                | 1                               | Checkout discipline                       |                       |    |                       |                                    |  |  |

When the **'Add contact'** button is selected, a search bar will appear allowing a search to be performed to see if the contact already exists in the system. If the contact already exists, they can then be associated to the relevant Organisation/Site/Participant. If the contact does not exist, click 'Next' and the screen to create a new contact profile will be displayed.

| Participant Contact<br>Add a Contact |             |                                      |
|--------------------------------------|-------------|--------------------------------------|
| Count                                | Next Cancel | L = Required Teleporting             |
| Search                               | Search      | <ul> <li>Кедикей личниций</li> </ul> |
|                                      |             |                                      |

Please note that the sections highlighted with a red bar (particularly the e-mail address section) are mandatory fields. This information is crucial in order to log in and receive e-mail reminders and notifications.

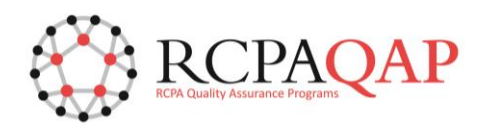

www.myqap.com.au

| Participant Contact<br>Add a Contact |                    |                               |                        |
|--------------------------------------|--------------------|-------------------------------|------------------------|
|                                      |                    | Save Cancel                   |                        |
| Contact Details                      |                    |                               | = Required Information |
|                                      | Salutation         | -None- V Mobile               |                        |
|                                      | First Name         | Phone                         |                        |
|                                      | Last Name          | Department                    |                        |
|                                      | Email              | Contact Role -None V          |                        |
| myQAP                                |                    | _                             |                        |
|                                      | Primary Contact    |                               |                        |
|                                      | myQAP access level | myQAP Portal Limited Access 🗸 |                        |
|                                      |                    | Swe Cancel                    |                        |

Please remember to click **'Save'** to update the details. Each contact that is created will be granted automatic customer portal access. If participants are unable to add a contact due to access level restrictions, and are unable to reach the current primary contact to initiate access, please log a 'Request' in myQAP for assistance.